#### **Course Content**

**Provider Admin Review** 

**Pre-Claiming Errors** 

Transaction Types

**Post-Claiming Process** 

Claim Adjustment Reasons Codes/Remittance Advice Remarks Codes (CARC's/RARC's)

Claims Correction Spreadsheet (CCS)

### Provider Admin Review

- All services require a signed diagnosis that covers all dates of service
- "Coverage" screen must be completed for the client
- "Financial Information is Complete" box must be marked in the "Client Account" screen
- Services in Show status will not claim out
- The "Services (My Office)" screen and the "Services Needing Attention" widget will show services that are stuck in Show status

### Part 1 -Pre-Claiming

- Billing Process
- Program Staff Services Export (SAC) (My Office)
- Correcting Services in Show Status
- Correcting Services in Complete Status
- Correcting Procedures
- Putting a Service in Error Status
- Regenerating Service Charges

# **Billing Process**

Services are entered into SmartCare Providers correct services with errors in Show status

Providers correct denials as applicable

835's are received and available to view results via SmartCare reports Billing Team prepares and sends claims to the Payors for the previous month

Providers run Pre-

Claiming reports to

view other possible

errors

Submit CCS to EHR Billing Team Providers run reports to verify the correction was approved

- Pre-claiming errors are errors that need to be fixed for a service to claim out
- > Some possible pre-claiming errors that providers can work are:
  - There is no signed Diagnosis Document that covers all dates of service
  - Financial Information has not been completed for the client
- Post-claiming errors are errors that occur after a service has claimed out

# Pre-Claiming Vs. Post-Claiming

Run the "Program Staff Services Export (SAC) (My Office)" report

- The report will show service details for your program
- The status field on the report will show if a service has been claimed

# How do I Know a Service has been Claimed?

| FTF    | Travel | Doc   | Status              | Charge<br>Code |
|--------|--------|-------|---------------------|----------------|
| 8.00   | 0.00   | 5.00  | C-Claim Sent        | H2011          |
| 35.00  | 0.00   | 9.00  | C-Claim Sent        | H2011          |
| 50.00  | 60.00  | 10.00 | C-Claim Sent        | H2011          |
| 10.00  | 0.00   | 5.00  | C-Paid              | H2011          |
| 8.00   | 0.00   | 5.00  | C-Paid              | H2011          |
| 30.00  | 0.00   | 10.00 | C-Claim Sent        | H2011          |
| 90.00  | 0.00   | 30.00 | C-Charge<br>Created | H2011          |
| 120.00 | 0.00   | 30.00 | C-Charge<br>Created | H2011          |

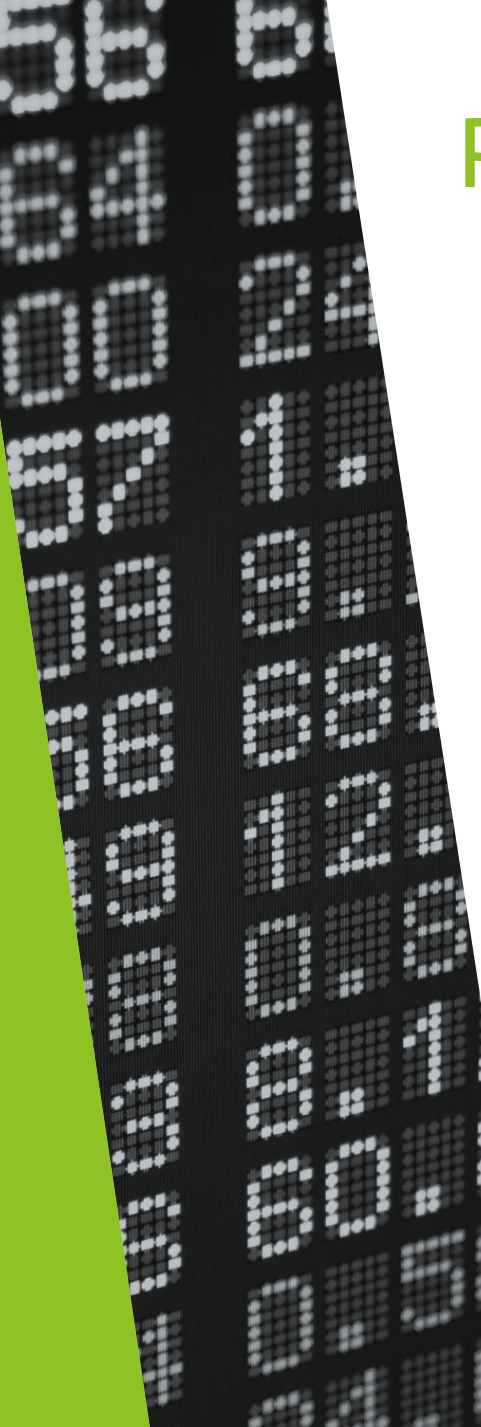

#### **Pre-Claiming Corrections**

- If a service was entered prior to the current month, it is import that you run the "Program Staff Services Export (SAC) (My Office)" report before making any corrections to a service in Complete status
- If the service is within the current month, it has not been claimed and it is not necessary to run the report
- If the report shows the services have claimed out, do not make any edits and do not put the service in "Error" status

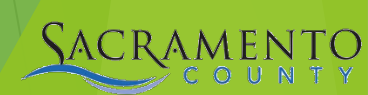

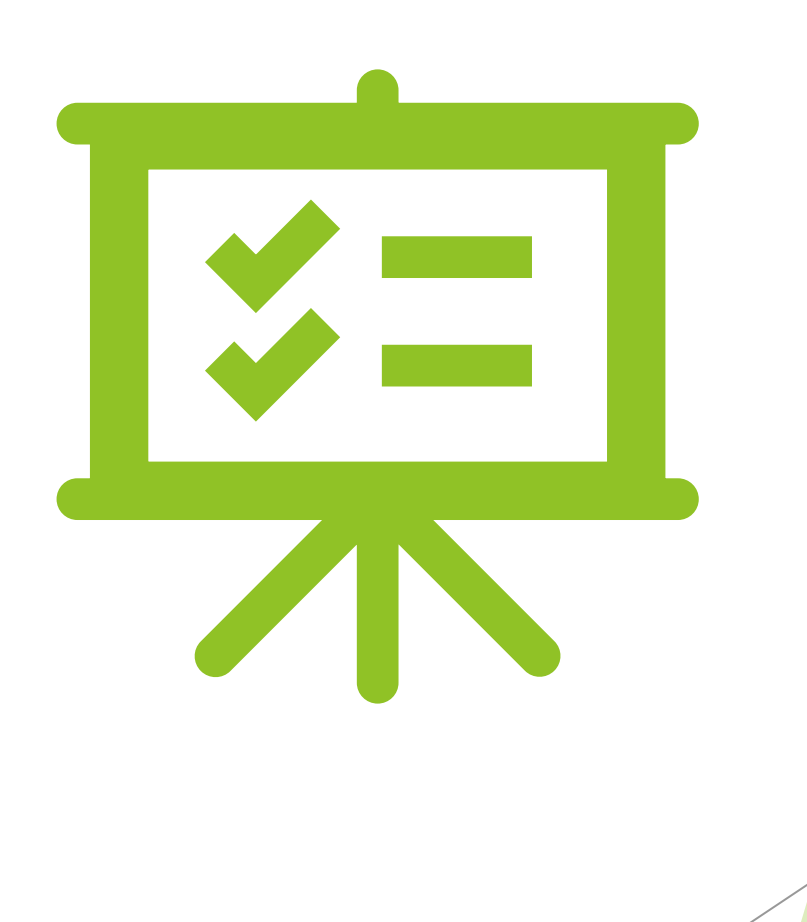

#### Service Corrections

Corrections should be made prior to services being claimed

Changes can be made if the service is in a Show or Complete status

 Services (Client) & (My Office) screens will show the status of the service

Only administrative staff can make corrections to a service

Clinical staff can make changes to their documentation

Admin staff can edit the service only, not the documentation

## What Service Information can be Edited

#### Services in Show Status Services in Complete Status

- Location
- > Mode of delivery
- > Start date
- > Start time
- Program
- Procedure
- > Service Time (Duration)
- Clinician name (Only if the note is not signed)

- Location
- > Mode of delivery
- > Start date
- > Start time
- Program
- Procedure (If the note type matches the new procedure)
- Service Time(Duration) (Billing team will need to regenerate the charge)

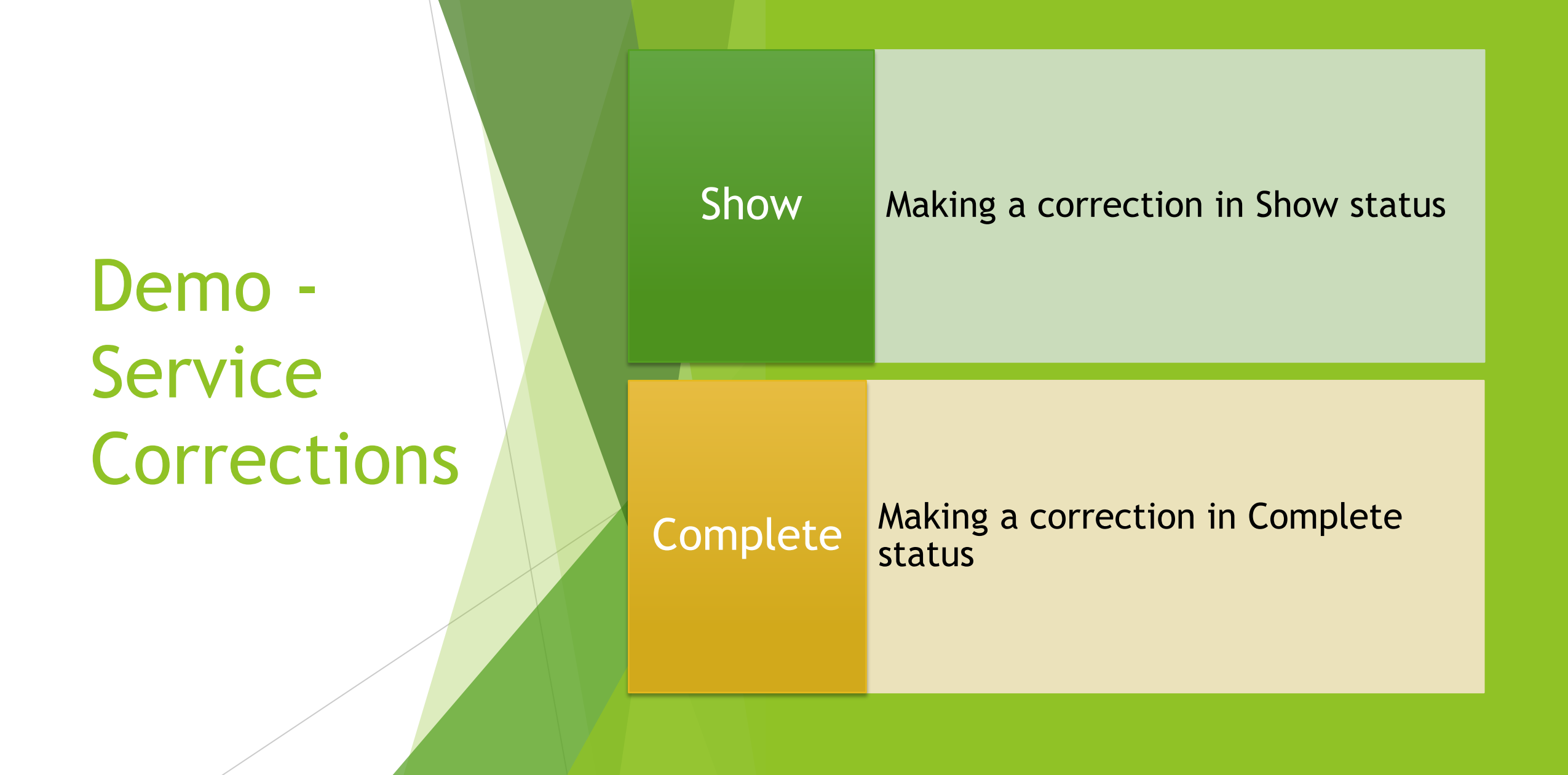

- If your service is in Complete status and you change either of the following fields, reach out to the Billing Team to regenerate the charge
  - Duration/Unit
  - Procedure Code
- The Billing Team can be reached via email

BHS-EHRBilling@saccounty.gov

Regenerating Service Charges

# **Correcting Procedures**

If you receive the error shown below, you will not be able to make the change in procedure

- The service will need to be changed to Error status
- SmartCare allows you to change a procedure that is in Complete status as long as the note type is the same as the new procedure
  - If the service is in Show status the procedure can be changed

| Service   | Detai     | l                     | Regenerate            | Charge        | C       | <b>2</b> , -5 | =⊾<br>\$ | 9 ☆      | ★ (   | ) 🗟 🛱 🌣              | i 🍄    |
|-----------|-----------|-----------------------|-----------------------|---------------|---------|---------------|----------|----------|-------|----------------------|--------|
| 😵 You     | can not s | et a Procedure code w | hich is associated wi | ith a differe | nt Asso | ociated No    | te Id    |          |       |                      |        |
| Service I | Detail    | Billing Diagnosis     | Authorization(s)      | _             |         |               |          |          |       |                      |        |
| Service   |           |                       |                       |               |         |               |          |          |       |                      |        |
| Clie      | nt        | <u>Test, Entry</u>    | Status                | Show          | $\sim$  | Start Da      | te 0     | 9/22/202 | 3 🛅 🔻 | Program              | xxxxSa |
| Procedu   | re        | TCM/ICC               | ~                     | Modifi        | er      | Start Tin     | ne 9     | :00 AM   |       | Face to Face<br>Time | 50     |
| Clinician | Name      | Saldivar, Sarah       | ~                     |               |         |               |          |          |       | End Date             | 09/22  |

#### What to do if you Cannot Edit a Service

- If a service cannot be edited it will need to be put in Error Status
  Reasons why a service may need to be put in Error
  - Duplicate service
  - Billed in error
  - If there are fields that cannot be edited
    - Clinician name
    - Some procedure codes
- Change the service status to Error
  - A service in Error will not bill out
  - Putting a service in Error will also delete the attached progress note. If a progress note has been entered, make sure to work with the clinician before putting a service in Error
    - The clinician will need to save the content of their note prior to putting it in Error if applicable
- Never put a claimed service in Error status

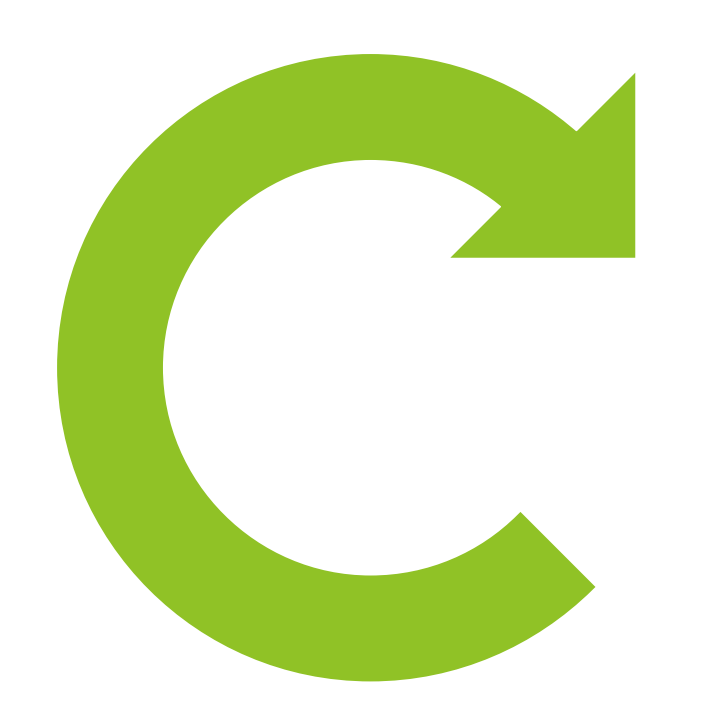

Demo -Changing a Service to Error

Switch service status from Complete to Error

#### **Pre-Claiming Reports**

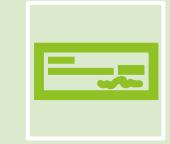

Active Client Eligibility (SAC) (My Office)

|  | = | L |
|--|---|---|
|  | _ | L |

Program Coverage Report

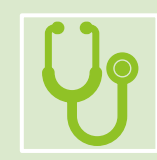

Service Diagnosis Errors

# Additional Pre-Claiming Errors

- Run the Active Client Eligibility (SAC) (My Office) report to catch the following errors
  - Client sex, SSN, or DOB is missing
  - CIN is entered in the correct format and matches Medi-Cal
    - Corrections to the DOB, sex, and SSN can be made in the "Client Information (Client)" screen
    - Corrections to the CIN can be made on the "Coverage (Client)" screen

# Active Client Eligibility

Currently enrolled clients at xxxxSacCo-APSS-Broadway(34CZKA) and their Medi-Cal CIN

| Client ID 🛟                                | First Name | Last Name 💲 | DOB      | Sex | SSN       | Medi-Cal CIN 💲 |  |  |
|--------------------------------------------|------------|-------------|----------|-----|-----------|----------------|--|--|
| 758277000                                  | Entry      | Test        | 07/04/82 |     | 899999998 | 91236547a      |  |  |
| 758277000                                  | Entry      | Test        | 07/04/82 |     | 899999998 | 92344151G      |  |  |
| 758277000                                  | Entry      | Test        | 07/04/82 |     | 899999998 | 95468742A      |  |  |
| 788367041                                  | Client     | Test        | 01/01/78 | Μ   |           | 91234567F      |  |  |
| 788367041                                  | Client     | Test        | 01/01/78 | Μ   |           | 98765432E      |  |  |
| Report Version 8/25/2023 2/29/2024 4:31:14 |            |             |          |     |           |                |  |  |

# Additional Pre-Claiming Errors

- > Run the "Program Coverage Report (SAC) (My Office)" to catch the following errors
  - Client's address is missing or incorrect
    - Can be corrected using the "Client Information (Client)" screen
  - Financial Information has been completed for the client
    - Can be corrected using the "Client Account (Client)" screen
  - Verify coverage has been entered for the client
    - Coverage can be entered in the "Coverage (Client)" screen

| Program Coverage Report<br>xxxxSacCo-APSS-Broadway(34CZKA)<br>Open enrollments Between 2/1/2024 and 2/29/2024 with First 4 Current Payers |                                          |               |                                                 |                                          |                          |        |  |  |  |  |
|----------------------------------------------------------------------------------------------------|------------------------------------------|---------------|-------------------------------------------------|------------------------------------------|--------------------------|--------|--|--|--|--|
| Client ID                                                                                                    | Client Name ‡                            | Enrolled/DC ‡ | Cov1 ¢                                          | Cov2 ‡                                   | Cov3 🗘                   | Cov4 ‡ |  |  |  |  |
| 788367041                                                                                                    | Test, Client                             | 02/01/24      | Kaiser Foundation Health<br>(300)<br>9876543221 |                                          |                          |        |  |  |  |  |
| 758277000                                                                                                    | Test, Entry                              | 07/01/23      | Medi-Cal MH<br>92344151G                        | Managed Care-Aetna<br>(601)<br>94567812A | MH County Funds<br>12345 |        |  |  |  |  |
| 800000538<br>Bad Address                                                                                                    | Test, Reina<br>Financial Info Incomplete | 11/17/23      |                                                 |                                          |                          |        |  |  |  |  |

# Services Diagnosis Error (Sac) Report

If you see a failure reason that says Billing Diagnosis Required run the Services Diagnosis Error (sac) report to find the diagnosis error and make the necessary corrections in the Diagnosis Document (Client) screen

#### Service Diagnosis Errors

SACRAMENTO

| Program Name | Client Name | clientid | Error Type                                       | First<br>Problem<br>Service | First DX |
|--------------|-------------|----------|--------------------------------------------------|-----------------------------|----------|
|              |             |          | First DX Effective Date<br>AFTER Date of Service | 7/1/23                      | 7/26/23  |
|              |             |          | NO DX in Program of<br>Service                   | 7/19/23                     |          |
|              |             |          | DX on file is not signed                         | 7/21/23                     | 7/21/23  |
|              |             |          | First DX Effective Date                          | 8/3/23                      | 8/5/23   |

#### Demo - Client Information (Client)

Update client's DOB & sex Update client's address

#### Part 2 -Understanding Post-Claiming

- Post-Claiming Definitions
- > Transaction Types
- Class Activity
  - Choosing the correct transaction

#### What is Post-Claiming?

Post Claiming occurs after services have been sent to the payor

If a payor denies a service, a denial will be created

Approved services can also be corrected if necessary

Post-claiming corrections must be completed after the payor adjudicates the service

#### **Program Types**

- There are different timelines and requirements for the three different program types
  - $\circ$  MH
  - SUPT
  - $\circ$  ECM
- When making post claiming corrections, make sure to use the correct timelines and guidelines for your program
  - Timelines for each program can be found on the Claiming tab of the BHS EHR webpage

#### **Post-Claiming Definitions**

- 837- Transaction that includes claim information for the purpose of reimbursement for a rendered service
- 835- Transaction that is sent in response to an 837 and contains remittance information about claims submitted for rendered services
  - You can view the 835 information using reports in SmartCare
- Adjudication- The process of paying claims submitted or denying them after comparing claims to the benefit or coverage requirements
  - Payor Claim Control Number (PCCN)- The unique ID number for the claim in the State's Medi-Cal adjudication system.

# **Transaction Types**

- The transaction types, definitions, and special circumstances can be found on our webpage under the SmartCare Claiming tab
- > The transaction types are listed below:
  - Initial- The initial claim for services
  - Void- Used to remove a service
  - Replacement- Used to replace a service claimed with incorrect information
  - Rebill- Used when the correction doesn't meet additional billing requirements on the "Transaction Types" document
    - Example CIN correction
    - ECM providers will only be using Rebill when processing their corrections
- Correction timelines and requirements are different for MH, SUPT, & ECM programs
  - o transactionTypes\_04222015.xlsx (saccounty.gov)
  - o ECM Transaction Types\_02072024.xlsx (saccounty.gov)

# > BHS EHR Webpage <u>BHS EHR Claiming (saccounty.gov)</u> o SmartCare Claiming section

Medi-Cal Transaction Document

Demo

ECM Transaction Document

# What can be Edited After Adjudication?

#### **Provider Edit**

- > DOB
- > Gender
- Coverage updates
  - $\circ$  CIN
  - Policy number

#### **Billing Team Edit**

- Service Time (Duration)
- Location
- > Start date
- > Program
- Procedure

#### Part 3 - Making Post-Claiming Corrections

- Post-Claiming Process
- Viewing Approved and Denied Services
- CARCS/RARCS
- ≻ CCS
- > Modifiers

#### **Post-Claiming Corrections Process**

Run the Program Denials Report to view denials and denial codes

# Go onto the Claims webpage and click on the link to the state's webpage CARC/RARC

Make corrections based on the denial

Complete a CCS and email encrypted to <u>BHS-EHRBilling@Saccounty.gov</u>

# **Viewing Approved Services**

- Program Approvals Report- This is run by the dates that an approval was posted. All programs can run this report monthly to view their approvals.
  - The report pulls based off the posted date, not approval date. The report should only be run once per date range.
  - Corrections can be made to approved claims as needed.

| Progr       | am Appr<br>Approvals Posted Betwe | OVALS      | 31/2024   |                 |                                       |                |              |              |
|-------------|-----------------------------------|------------|-----------|-----------------|---------------------------------------|----------------|--------------|--------------|
| Client Name | Client ID                         | Service ID | PCCN      | Service<br>Date | Procedure Name                        | Posted<br>Date | Billing Code | Charge Units |
|             |                                   | 724352     | 431218240 | 11/13/23        | Assessment LPHA                       | 3/28/24        | 90791        | 1.0          |
| -           |                                   | 473551     | 431106895 | 10/6/23         | тсм/ісс                               | 3/28/24        | T1017        | 1.0          |
| -           |                                   | 808370     | 431218302 | 11/28/23        | Plan Development,<br>non-physician    | 3/28/24        | H0032        | 1.0          |
| -           |                                   | 577469     | 431110084 | 10/12/23        | Psychosocial Rehab -<br>Individual    | 3/28/24        | H2017        | 3.0          |
|             |                                   | 620802     | 431110086 | 10/24/23        | Medication Support<br>Existing Client | 3/28/24        | 99215        | 1.0          |
|             |                                   | 735372     | 431216501 | 11/1/23         | Psychosocial Rehab -                  | 3/28/24        | H2017        | 2.0          |

# **Viewing Denied Services**

- Program Denials Report- This is run by the dates that a denial was posted. All programs must run this report monthly to view their denials.
  - The report pulls based off the posted date, not denial date. The report should only be run once per date range.
  - Denials will continue to show on this report once they've been corrected.

| Progra      | m | Denia     | als        |           |                 |                                    |                    |                                                                                                    |                |              |              |
|-------------|---|-----------|------------|-----------|-----------------|------------------------------------|--------------------|----------------------------------------------------------------------------------------------------|----------------|--------------|--------------|
| Client Name | ; | Client ID | Service ID | PCCN      | Service<br>Date | Procedure Name                     | Denial ‡<br>Reason | Remark Code Description ÷                                                                                                    | Posted<br>Date | Billing Code | Charge Units |
|             |   |           | 99887      | 426885630 | 7/25/23         | Psychosocial Rehab -<br>Individual | CO 96 16           | N288 - Missing/incomplete/invalid rendering provider taxonomy.,<br>N290 - Missing/incomplete/invalid rendering provider primary<br>identifier.,<br>N54 - Claim information is inconsistent with pre-certified/authorized<br>services.,<br>N95 - This provider type/provider specialty may not bill this service. | 1/20/24        | H2017        | 3.00         |
|             |   |           | 523205     | 431107054 | 10/13/23        | TCM/ICC                            | CO 97              | M86 - Service denied because payment already made for<br>same/similar procedure within set time frame.                                                                                                    | 1/21/24        | T1017        | 1.00         |
|             |   |           | 39739      | 426885679 | 7/7/23          | Plan Development,<br>non-physician | CO 96 16           | N288 - Missing/incomplete/invalid rendering provider taxonomy.,<br>N290 - Missing/incomplete/invalid rendering provider primary<br>identifier.,<br>N54 - Claim information is inconsistent with pre-certified/authorized<br>services.,<br>N95 - This provider type/provider specialty may not bill this service. | 1/20/24        | H0032:SC     | 1.00         |
|             |   |           | 39663      | 426885681 | 7/7/23          | Individual Therapy                 | CO 96 16           | N288 - Missing/incomplete/invalid rendering provider taxonomy.,<br>N290 - Missing/incomplete/invalid rendering provider primary<br>identifier.,<br>N54 - Claim information is inconsistent with pre-certified/authorized<br>services.,<br>N95 - This provider type/provider specialty may not bill this service. | 1/20/24        | 90834:93     | 1.00         |

Claim Adjustment Reason Code/Remittance Advice Remark Code (CARCs/RARCs)

The denial remarks can be found on the Program Denials report, if additional details are needed you can view the CARC/RARC

Use the denial code you found on the Program Denials Report and look up that code on the CARCs/RARCs

There is a separate CARC/RARC for SUPT & MH providers

#### Demo

# MH CARCs/RARCs

# SUPT CARCs/RARCs

- After fixing the problem that caused the denial in SmartCare, complete a CCS and send to <u>BHS-EHRBilling@Saccounty.gov</u>
  - All CCS's must be emailed encrypted
  - Multiple services and multiple clients can be listed on the same CCS
- > The CCS is posted on the EHR Claiming webpage
- The first tab of the CCS has detailed instructions on how to fill out the document
  - Refer to these instructions if you are unsure of which transaction to use in column A
    - At the bottom of the instructions, it goes over the purpose and restrictions for each transaction type

# Claims Correction Spreadsheet (CCS)

#### Demo

# Correct denial reasonCCS

# **Reports for Tracking Corrections**

- Medi-Cal Correction Tracking Report- This is used as a tool to track post-claiming corrections. When a submitted CCS has been processed the corrected service will appear on this report, once it's been claimed to the state. Staff can cross-check this report with the Program Denials Report to view corrections that have been submitted.
- The adjudication of the corrected service will not appear on this report. Adjudication will appear on the "Client Account" screen.

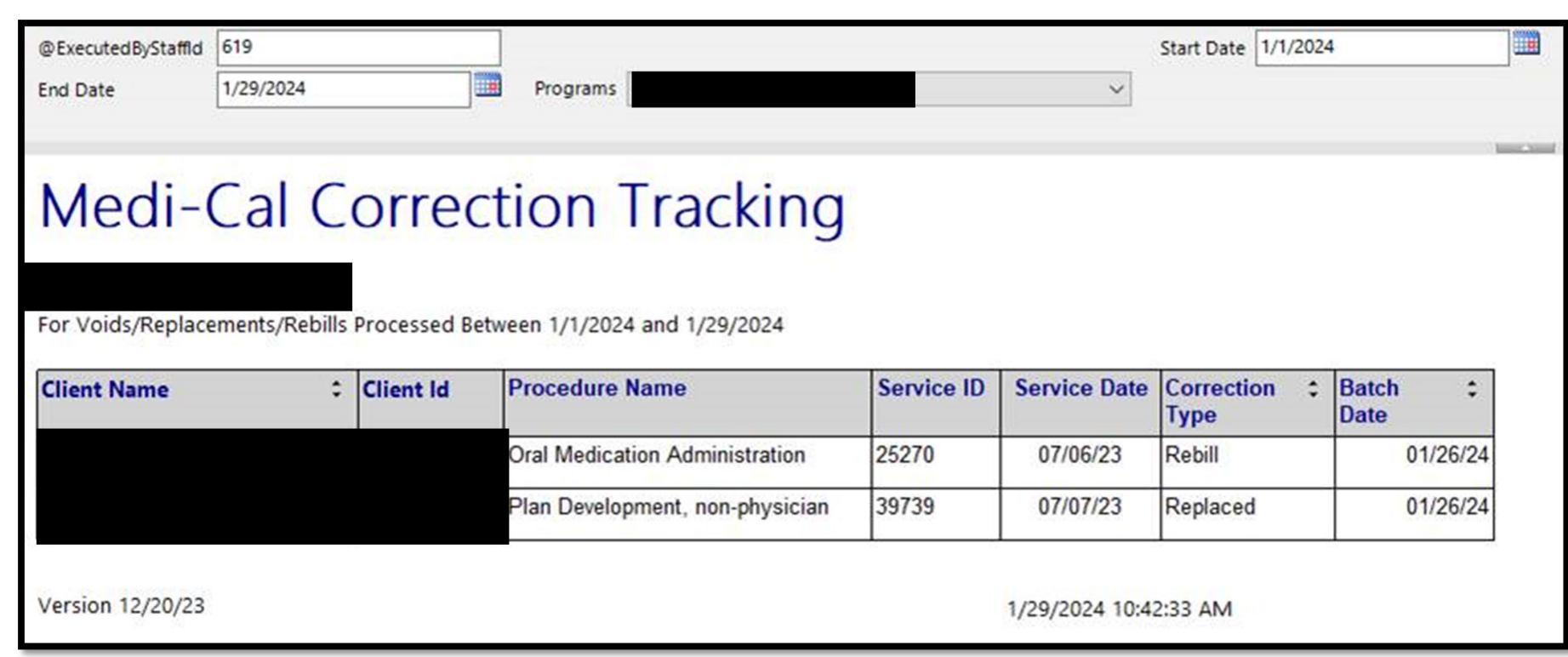

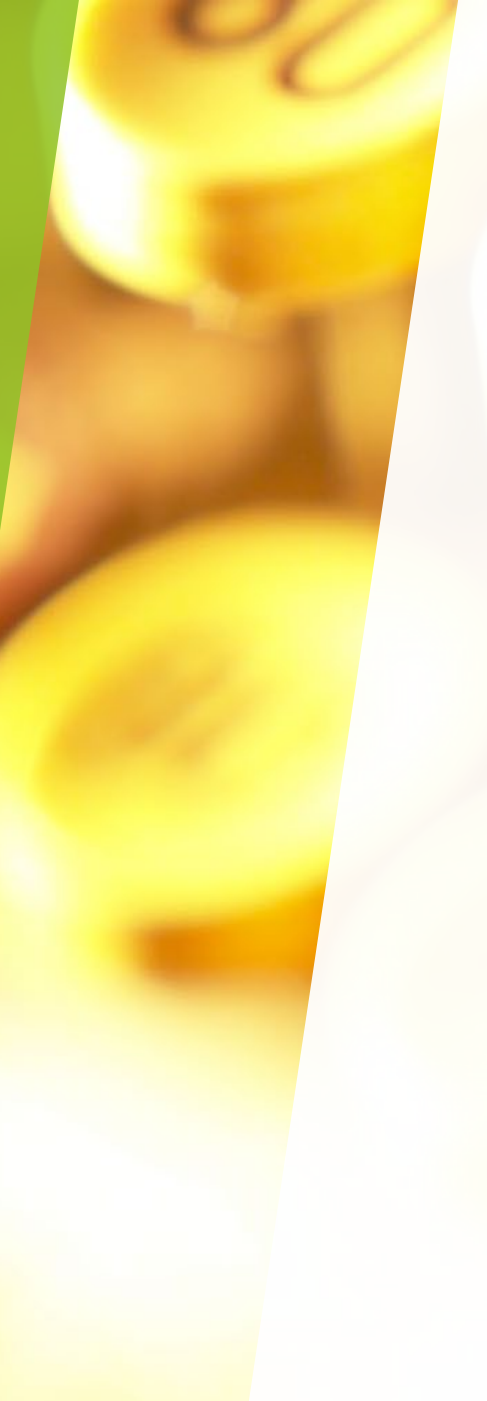

#### Modifiers

- A modifier is used to give additional information about a service
- Modifiers are primarily used when the client or the procedure codes are in a lockout situation
- Some procedure codes require a modifier to be entered when paired with other procedure codes
  - These types of modifiers may not always be caught during pre-claiming, if this was missed it can be fixed using the post-claiming corrections process

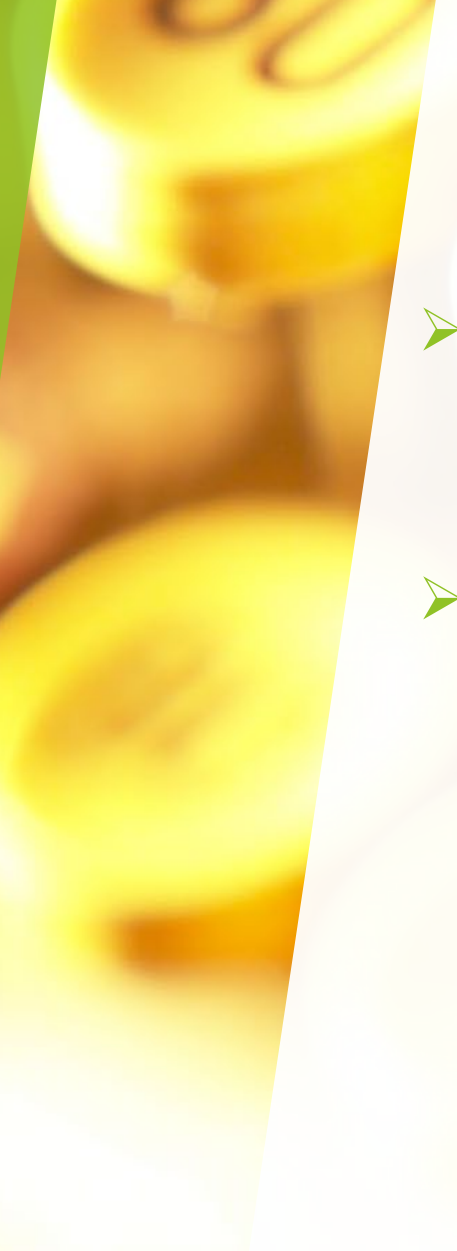

### **Entering Modifiers**

- Sacramento County Billing Team will enter the modifiers, at the request of the providers
- To request a modifier be entered onto a service, complete a Claims Correction Spreadsheet (CCS)
  - If caught at pre-claiming: use Initial for the transaction type
  - If caught at post-claiming: use Replacement for the transaction type
  - Do not combine both pre-claiming and post-claiming services on the same CCS

#### Demo- BHS EHR SmartCare Claiming Webpage https://dhs.saccounty.gov/BHS/BHS-EHR/Pages/EHR-Claiming.aspx

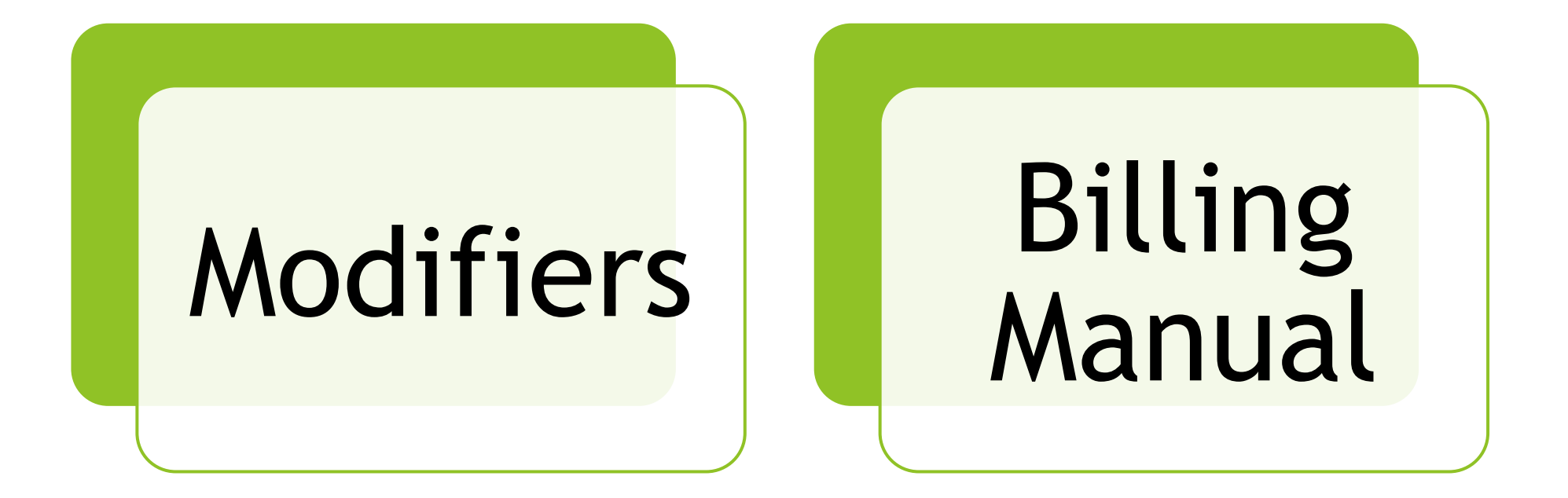

#### BHS EHR Webpage

#### > SmartCare Claiming

- Claiming resources, such as links to the state's webpage, Claims Correction Spreadsheet, and transaction types
- BHS EHR Claiming (saccounty.gov)
- SmartCare Training Resources
  - Tip sheets, training guides, and training slides
  - BHS EHR Training & Schedule (saccounty.gov)
- SmartCare CalMHSA
  - Navigational guides and videos, link to the LMS portal
  - Home 2023 CalMHSA

Additional Service Corrections Resources

#### How can I get Additional EHR Support?

- BHS EHR Team can be contacted for preclaiming or progress note questions
  - E-mail: <u>BHS-EHRSupport@SacCounty.gov</u>
  - Phone: 916-876-5806
  - Office Hours: Monday-Friday 8am-5pm, except for county holidays
- BHS EHR Billing Team can be contacted for post-claiming questions or "Unable to find matching rate" errors
  - E-mail: <u>BHS-EHRBilling@SacCounty.gov</u>
  - Office Hours: Monday-Friday 8am-5pm, except for county holidays
- BHS EHR Training- Contact once you've completed your post-training quiz
  - E-mail: <u>bhs-ehrtrainingreg@saccounty.gov</u>
  - Office Hours: Monday-Friday 8am-5pm, except for county holidays

#### **Additional Documentation Support**

- Quality Management-Contact for documentation questions
  - <u>QMInformation@saccounty.gov</u>
- Quality Management Staff Registration-Contact for license updates
  - DHSQMStaffReg@saccounty.gov